# APQC's Benchmarking Portal: A User's Guide for Professional Services Firm Members

# **Getting started**

APQC members must be registered with APQC and logged into the website to access the tools in the Benchmarking Portal. To create an account, visit <u>www.apqc.org/register</u>.

Once logged in, you can find the Portal from the APQC homepage or go to <u>www.apqc.org/bp</u>.

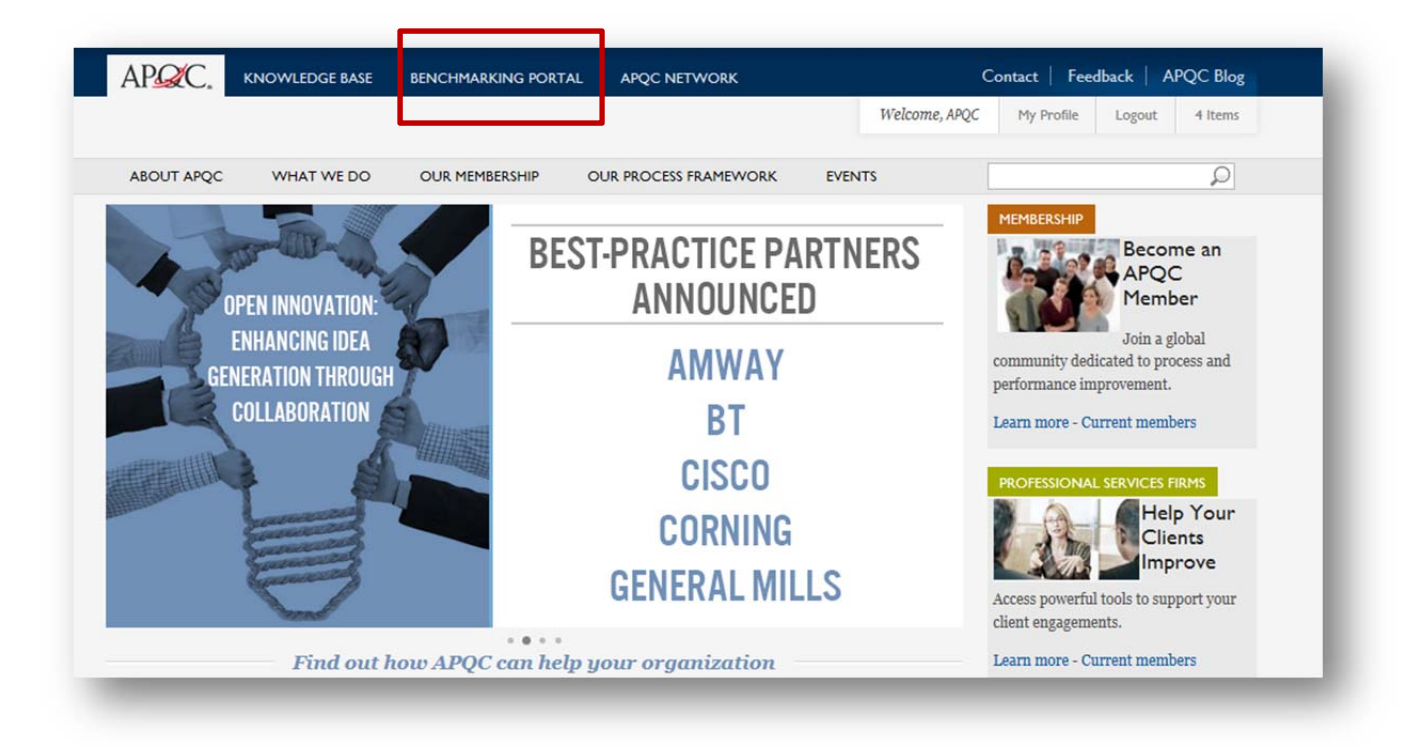

# Choose the right tool

From the Portal landing page, you have two options.

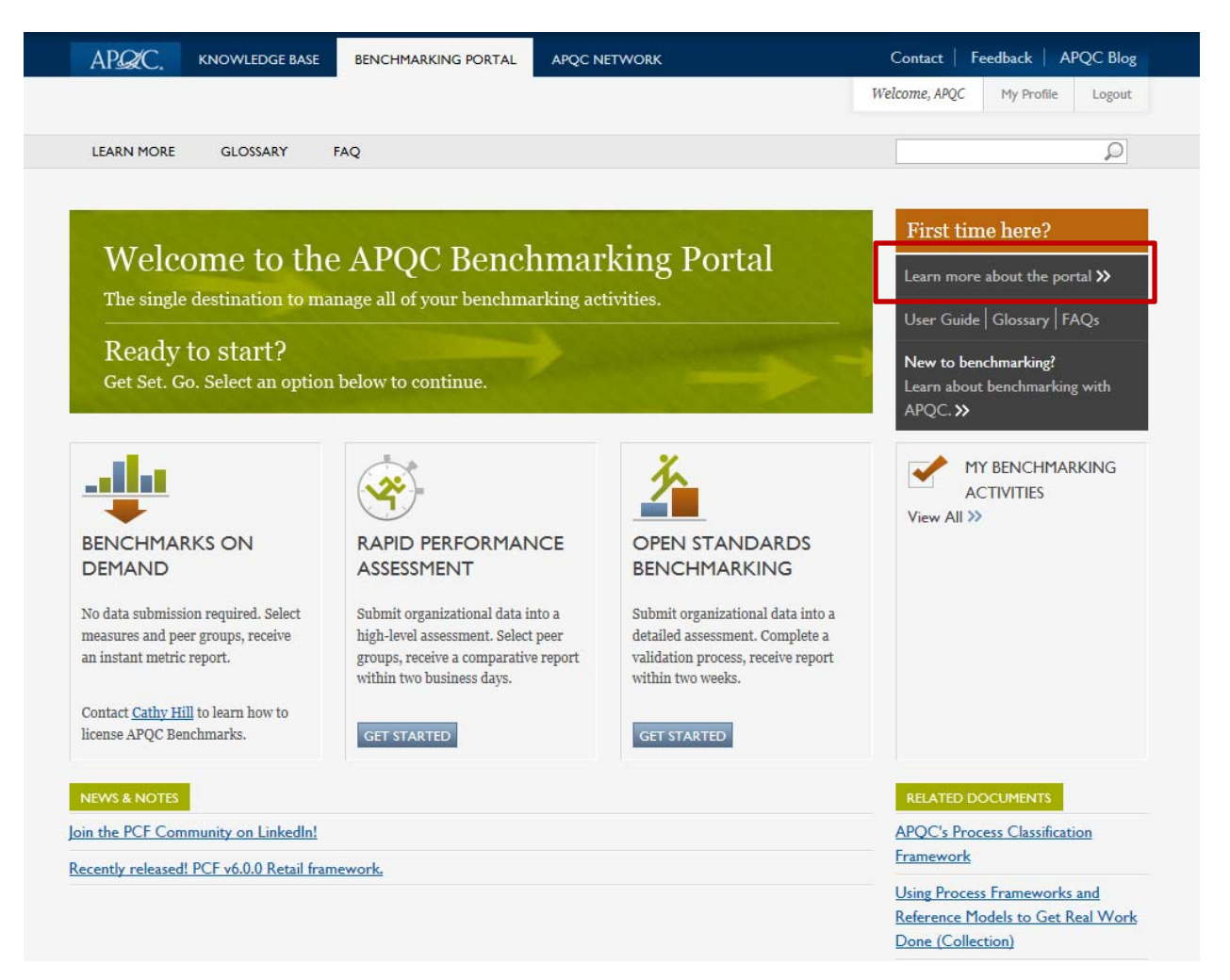

To help you choose the right tool, visit the Learn More page for descriptions, levels of effort, turnaround times, and outputs for each.

**Please note**: The Benchmark on Demand tool is not available to Professional Service/Consulting firm members. For access to benchmarks and data, please contact Cathy Hill at <u>chill@apqc.org</u> or +1-713-685-4652 for licensing options.

# **Rapid Performance Assessments**

Rapid Performance Assessments are high-level assessments that include KPI's meant to give you and your client a broad assessment of a particular process category's health. Each assessment consists of between 15-25 questions and reports out on 10-20 measures. Pending validation, reports will be provided within about 2 business days.

### SELECT YOUR ASSESSMENT

| APQC. KNOW                  | LEDGE BASE | BENCHMARKING PORTAL            | APQC NETWORK                         |                                                                             | Contact                                       | Feedback                      | APQC Blog      |
|-----------------------------|------------|--------------------------------|--------------------------------------|-----------------------------------------------------------------------------|-----------------------------------------------|-------------------------------|----------------|
|                             |            | _                              |                                      |                                                                             | Welcome, APQC                                 | My Profile                    | e Logout       |
| LEARN MORE GLO              | DSSARY     | FAQ                            |                                      |                                                                             |                                               |                               | ρ              |
|                             | MANCE      | OPEN STANDARDS<br>BENCHMARKING | A                                    | y benchmarking<br>ctivities                                                 |                                               |                               |                |
|                             |            |                                |                                      |                                                                             | Step 1 of 2                                   | About Your Or                 | rganization >> |
| Browse by PCF Cate          | egory      | Select Assessment              |                                      | Included Measu                                                              | ires                                          |                               |                |
| Download the <u>PCF</u>     |            | Accounts Payable and Expense   | e Reimbursement >                    | Cycle time in days to                                                       | o complete the month                          | ly consolidate                | ed financial   |
| 2.0 Develop and Manage Pro  | oducts     | Accounts Receivable            |                                      | statements                                                                  |                                               |                               |                |
| and Services                |            | Credit & Invoicing             |                                      | <ul> <li>Cycle time in days b<br/>financial statements</li> </ul>           | and the release of ea                         | r annual conso<br>arnings     | olidated       |
| 4.0 Deliver Products and Se | rvices >   | Einance Organization           |                                      | <ul> <li>Cycle time in days b</li> <li>Enancial statements</li> </ul>       | etween completion of                          | quarterly cor                 | nsolidated     |
| 5.0 Develop and Manage Hu   | iman       |                                |                                      | <ul> <li>Cycle time in days fr</li> </ul>                                   | rom producing annua                           | flash reports                 | to             |
|                             | >          | General Accounting and Repor   | ting 💙                               | completeing consolid                                                        | dated annual financia                         | statements*                   |                |
| Сарісаі                     |            | Internal Controls              |                                      | Cycle time in calend                                                        | ar days from produci                          | ng monthly fla                | ish reports    |
| 7.0 Manage Information Tec  | chnology > | Payroll                        |                                      | and completing the                                                          | monthly consolidated                          | financial stat                | ements         |
| 8.0 Manage Financial Resou  | rces >     | Planning and Management Ac     | counting >                           | <ul> <li>Cycle time in days to</li> <li>Cycle time in days to</li> </ul>    | o perform annual clos<br>o produce period-end | e at the site l<br>management | reports        |
|                             |            | Sales and Order Management     | nt > Manual journal entry percentage |                                                                             |                                               |                               |                |
|                             |            |                                |                                      | Number of FTEs for                                                          | the process group "pe                         | erform genera                 | l accounting   |
|                             |            |                                |                                      | and reporting" (excl                                                        | uding fixed assets) pe                        | er \$1 billion re             | evenue*        |
|                             |            |                                |                                      | <ul> <li>Number of FIEs for</li> <li>billion revenue<sup>*</sup></li> </ul> | the process "perform                          | financial repo                | rting" per \$1 |

- 1. Select the PCF category for an assessment you'd like to complete. PCF categories map to APQC's functional areas:
  - a. Financial Management: 8.0 Manage Financial Resources
  - b. Human Capital Management: 6.0 Develop and Manage Human Capital
  - c. Information Technology: 7.0 Manage Information Technology
  - d. Supply Chain Management: 2.0 Develop and Manage Products and Services; 4.0 Deliver Products and Services
- 2. The list of available assessments appears next. Select an assessment within this list to view the measures included in its report. You can view the measures for any assessment you select.
- 3. Once you find the assessment you would like to complete, click About Your Organization >> to continue.

### PROVIDE INFORMATION ABOUT THE ORGANIZATION YOU ARE ASSESSING

So that the data for the organization you are assessing can be validated and compared against peer groups, we need to now just a few pieces of information about the organization for which you are submitting data.

|                                                                                                    | KNOWLEDGE DAJE                                                                                    | BENCHMARKING PORTAL                                                                     | APQC NETWORK                                                                                                    | Contact                   | Feedback        | APQC Blog            |
|----------------------------------------------------------------------------------------------------|---------------------------------------------------------------------------------------------------|-----------------------------------------------------------------------------------------|----------------------------------------------------------------------------------------------------|---------------------------|-----------------|----------------------|
|                                                                                                    |                                                                                                   |                                                                                         |                                                                                                    | Welcome, APQ              | C My Profil     | e Logout             |
| LEARN MORE                                                                                                    | GLOSSARY                                                                                          | FAQ                                                                                     |                                                                                                    |                           |                 | P                    |
|                                                                                                    | D PERFORMANCE<br>SMENT                                                                            | OPEN STANDARDS<br>BENCHMARKING                                                          |                                                                                                    |                           |                 |                      |
|                                                                                                    |                                                                                                   |                                                                                         | << Select ass                                                                                                    | essment Step 2            | of 2 Take a     | issessment >>        |
| Organization be                                                                                                    | eing assessed: *                                                                                  | 4                                                                                       |                                                                                                    | DATA C                    | OLLECTION TO    | OLS                  |
|                                                                                                    |                                                                                                   |                                                                                         |                                                                                                    | uou nood                  | to complete one | of the Danid         |
| Name of the compan<br>Activity name:                                                                                         | y and business unit or part of o<br>*                                                             | rganization that you're supplying data t                                                | for. Example: "MyCompany finance function North Amer                                                              | ica" you need<br>Performa | nce Assessment  | s of the Kapid<br>S. |
| Name of the compan<br>Activity name:<br>Describe what you're<br>benchmarks"                                                  | y and business unit or part of o<br>*<br>: doing to remind yourself later                         | rganization that you're supplying data i<br>- we'll show this in you benchmarking a     | for. Example: "MyCompany finance function North Amer<br>activity list. For example: "Pre-ERP sytstem implementati | ica" you need<br>Performa | nce Assessment  | s,                   |
| Name of the compan<br>Activity name:<br>Describe what you're<br>benchmarks"<br>Country: *<br>United States                   | y and business unit or part of o<br>*<br>e doing to remind yourself later                         | rganization that you're supplying data i<br>- we'll show this in you benchmarking :     | for. Example: "MyCompany finance function North Amer<br>activity list. For example: "Pre-ERP sytstem implementati | ica" you need<br>Performa | nce Assessment  | s.                   |
| Name of the compan<br>Activity name:<br>Describe what you're<br>benchmarks"<br>Country: *<br>United States<br>NAICS Code: *  | y and business unit or part of o                                                                  | rganization that you're supplying data i<br>- we'll show this in you benchmarking ;     | for. Example: "MyCompany finance function North Amer<br>activity list. For example: "Pre-ERP sytstem implementat  | ion you need              | nce Assessment  | o the kapu<br>S.     |
| Name of the company<br>Activity name:<br>Describe what you're<br>benchmarks"<br>Country: *<br>United States<br>NAICS Code: * | y and business unit or part of o<br>* doing to remind yourself later your companies NAICS code is | rganization that you're supplying data i<br>- we'll show this in you benchmarking :<br> | for. Example: "MyCompany finance function North Amer<br>activity list. For example: "Pre-ERP sytstem implementati | ion you need              | nce Assessment  | o ine kapu           |

 Organization being assessed: Here, please provide the name of the company and business unit or part of the company that you will be providing information for in this assessment. For example, if you have selected the Payroll assessment and will be providing data from your or your client's company's Finance organization, you may want to input: "MyCompany finance function North America".

**Please note**: If you are submitting data on behalf of your client, your client's company name will not be published as an Open Standards Benchmarking participant unless someone from that same company submitted data independently.

- 2. Activity name: the purpose of this field is so that you can provide a name for this benchmarking activity that you will be able to remember and find at a future date. The activity name will be how you view the status of your assessment and retrieve the report from the "My Benchmarking Activities" section of the Benchmarking Portal.
- 3. Country and NAICS code: These two fields help us provide peer groups in your report.
- 4. That is all the information we need to collect from you before you start the assessment. If you would like to see the exact questions asked in the assessment, click the link to the additional

assessment tools in the box on the right and choose the tool listed under the assessment you are about to complete. Then, simply click Take assessment >> to begin your assessment.

#### COMPLETING THE ASSESSMENT

Should you need to stop in the middle of the assessment for any reason, just click "Save". You will be able to continue the assessment at a later date by visiting My Benchmarking Activities within the Benchmarking Portal.

If you have any questions or would like to request assistance in completing the assessment, please contact the Open Standards Benchmarking Help Desk at <u>osb@apqc.org</u>.

Once you've completed the assessment, APQC's team of data analysts will review and validate your responses. If they have any question, they will contact you for clarification. Once your responses have been validated, you will receive your report within 2 business days. You can monitor the status of your assessment and report in the My Benchmarking Activities section of the Benchmarking Portal.

| AP QC.            | KNOWLEDGE BASE      | BENCHMARKING PORTAL           | APQC NETWORK              | Conta                    | act   Feedback   A | PQC Blog |
|-------------------|---------------------|-------------------------------|---------------------------|--------------------------|--------------------|----------|
|                   |                     | -                             |                           | Welcome                  | , APQC My Profile  | Logout   |
| LEARN MORE        | GLOSSARY            | FAQ                           |                           |                          |                    | ρ        |
|                   | Performance<br>1ent | OPEN STANDARD<br>BENCHMARKING | S MY BENC                 | HMARKING<br>S            |                    |          |
| My Benchmark Repo | My Assessments      |                               |                           |                          |                    |          |
| Activity nam      | ie APQ              | PC name                       | Survey type               | Date started             | Survey status      | Action   |
| Test Assessmen    | t General Accou     | nting and Reporting Rap       | id Performance Assessment | Tue, 04/23/2013 - 4:30pm | Active             | Continue |
|                   |                     |                               |                           |                          |                    |          |

## **Open Standards Benchmarking Assessments**

Open Standards Benchmarking assessments are more detailed than Rapid Performance Assessments, are lengthier in number of questions, take more time to complete, and provide robust reports with data for many more measures. These assessments will give you a deeper look into process performance gaps between your organization and top, median, and bottom performers.

#### SELECT YOUR ASSESSMENT

Assessments are organized by their PCF level. Select the process category you are interested in.

|                                                                                                    |                                                                                                    | AFQC NETWORK                                                                                                    | Contact       | Feedback      | AFQC Diog   |
|----------------------------------------------------------------------------------------------------|----------------------------------------------------------------------------------------------------|----------------------------------------------------------------------------------------------------|---------------|---------------|-------------|
|                                                                                                    |                                                                                                    |                                                                                                    | Welcome, APQC | My Prof       | file Logout |
| LEARN MORE GLOSSARY FA                                                                                                    | AQ                                                                                                    |                                                                                                    |               |               | Q           |
|                                                                                                    | OPEN STANDARDS<br>BENCHMARKING                                                                                                    |                                                                                                    |               |               |             |
| Open Standards Benchmarking                                                                                                    |                                                                                                    |                                                                                                    | Participa     | nt List       |             |
| earn exactly where your business processes                                                                                                    | stack up against the competition                                                                                                    | n using comprehensive assessments available through                                                                    | Organizatio   | ns (alphabeti | ical)       |
| APQC's Open Standards Benchmarking. Laur                                                                                                    | iched in 2004, Open Standards                                                                                                    | Benchmarking is powered by a database underwritten                                                                     | Organizatio   | ns (by indust | iry)        |
| by organizations that support the creation of<br><u>Process Classification Framework</u> , the databa                                                                                                    | common, open frameworks to n<br>ise contains more than 1,200 sta                                                                                                    | neasure processes. Based on APQC's widely-adopted<br>andardized measures spanning people, process, and                 | Research A    | reas (alphabe | etical)     |
| echnology.                                                                                                    |                                                                                                    |                                                                                                    | Research A    | reas (by indu | stry)       |
| database. You will also have the opportunity t<br>revenue category.<br>To get started, choose an assessment from the                                                                                                    | to choose peer groups to include                                                                                                    | e in your report such as industry, geography, and                                                                      |               |               |             |
| database. You will also have the opportunity t<br>revenue category.<br>To get started, choose an assessment from the<br>Research Areas                                                                                                    | e list below:<br>Assessments                                                                                                    | in your report such as industry, geography, and                                                                        |               |               |             |
| database. You will also have the opportunity t<br>revenue category.<br>To get started, choose an assessment from the<br><b>Research Areas</b><br>2.0 Product Development (1003)                                                                                                    | e list below:<br>Assessments<br>Accounts Pavable a                                                                                                    | in your report such as industry, geography, and                                                                        |               |               |             |
| database. You will also have the opportunity to<br>revenue category.<br>To get started, choose an assessment from the<br><b>Research Areas</b><br>2.0 Product Development (1003)<br>3.0 Sales and Marketing (1004)                                                                                                    | e list below:<br>Assessments<br>Accounts Payable a<br>Accounts Receivabl                                                                                                   | in your report such as industry, geography, and<br>and Expense Reimbursement                                           |               |               |             |
| database. You will also have the opportunity of<br>revenue category.<br>To get started, choose an assessment from the<br><b>Research Areas</b><br>2.0 Product Development (1003)<br>3.0 Sales and Marketing (1004)<br>4.0 Supply Chain Management (1005)                                                                                                    | e list below:<br>Assessments<br>Accounts Payable a<br>Accounts Receivable<br>Customer Credit ar                                                                            | and Expense Reimbursement<br>le                                                                                        |               |               |             |
| database. You will also have the opportunity of<br>revenue category.<br>To get started, choose an assessment from the<br><b>Research Areas</b><br>2.0 Product Development (1003)<br>3.0 Sales and Marketing (1004)<br>4.0 Supply Chain Management (1005)<br>6.0 Human Capital Management (1007)                                                                                                    | a list below:<br>Assessments<br>Accounts Payable a<br>Accounts Receivable<br>Customer Credit ar<br>Finance Organizatio                                                     | and Expense Reimbursement<br>le<br>nd Invoicing                                                                        |               |               |             |
| database. You will also have the opportunity i<br>revenue category.<br>To get started, choose an assessment from the<br><b>Research Areas</b><br>2.0 Product Development (1003)<br>3.0 Sales and Marketing (1004)<br>4.0 Supply Chain Management (1005)<br>6.0 Human Capital Management (1007)<br>7.0 Information Technology (1008)                                                                                                    | Accounts Payable a Accounts Payable a Accounts Receivabl Customer Credit ar Finance Organizatio General Accounting                                                         | and Expense Reimbursement<br>le<br>nd Invoicing<br>g and Reporting                                                     |               |               |             |
| database. You will also have the opportunity i<br>revenue category.<br>To get started, choose an assessment from the<br><b>Research Areas</b><br>2.0 Product Development (1003)<br>3.0 Sales and Marketing (1004)<br>4.0 Supply Chain Management (1005)<br>6.0 Human Capital Management (1007)<br>7.0 Information Technology (1008)<br>8.0 Financial Management (1009)                                                                     | Accounts Payable a<br>Accounts Payable a<br>Accounts Receivable<br>Customer Credit ar<br>Finance Organizatio<br>General Accounting<br>Internal Controls                    | and Expense Reimbursement<br>le<br>nd Invoicing<br>and Reporting                                                       |               |               |             |
| database. You will also have the opportunity i<br>revenue category.<br>To get started, choose an assessment from the<br><b>Research Areas</b><br>2.0 Product Development (1003)<br>3.0 Sales and Marketing (1004)<br>4.0 Supply Chain Management (1005)<br>6.0 Human Capital Management (1007)<br>7.0 Information Technology (1008)<br>8.0 Financial Management (1009)<br>Innovation                                                       | Assessments Accounts Payable a Accounts Receivabl Customer Credit ar Finance Organizatio General Accounting Internal Controls Payroll                                      | ein your report such as industry, geography, and<br>and Expense Reimbursement<br>le<br>nd Invoicing<br>g and Reporting |               |               |             |
| database. You will also have the opportunity i<br>revenue category.<br>To get started, choose an assessment from the<br><b>Research Areas</b><br>2.0 Product Development (1003)<br>3.0 Sales and Marketing (1004)<br>4.0 Supply Chain Management (1005)<br>6.0 Human Capital Management (1007)<br>7.0 Information Technology (1008)<br>8.0 Financial Management (1009)<br>Innovation<br>Reference our Process Classification Framework. Le | Assessments Accounts Payable a Accounts Rayable a Accounts Receivabl Customer Credit ar Finance Organizatio General Accounting Internal Controls Payroll Planning and Mana | end Expense Reimbursement<br>le<br>on Reporting<br>gement Accounting                                                   |               |               |             |

Once you select an assessment, you will see a page with additional information about the purpose of the assessment, what you will get out of it, as well as data for one of the measures included in the report for the assessment.

In the upper right, you will find a list of resources to help you in the collection of the data you will need to complete the assessment.

### PROVIDE INFORMATION ABOUT YOUR ORGANIZATION

Once you decide on the assessment you'd like to complete, click Start Assessment. You will then be taken to a different interface where you will be asked to complete some information about your organization and the business entity, or part of your organization, you would like to assess.

If you have participated in any Open Standards Benchmarking before, whether Rapid Performance Assessments or the full assessments, you will either need to assign your assessment to one of the business entities already in your profile or create a new one.

For any questions, or to request assistance, please contact the Open Standards Benchmarking Help Desk at <u>osb@apqc.org</u>.

### ONCE YOU'VE COMPLETED YOUR ASSESSMENT

Once your assessment has been completed, your responses will go through a rigorous validation process by APQC's data analysis team. They will contact you if clarification is needed around any of your responses. Pending time for validation, please expect a report within 2 weeks. You will receive metric information only for those measure questions for which you provided answers. Assessments must be at least 65% complete to receive a report.